# Using New Locators in ArcGIS Pro Desktop

#### Step 1 – Pre-Requisites

- Ensure that you have ArcGIS Pro 2.1.3 or later installed.
- Download the new locators for your licensed StreetMap Premium geography (example, North America) from My Esri.
- Ensure you have the appropriate StreetMap Premium ArcGIS Pro license extension installed.

## Step 2 – Check for appropriate extension

- Check under the Project Tab > Licensing > Esri Extensions for your SMP extension.
- If the extension isn't available, check with your ArcGIS Pro license Administrator or contact Esri Customer Service.

| pen           |                                         |              |            |          |  |  |
|---------------|-----------------------------------------|--------------|------------|----------|--|--|
| ive           | ArcGIS Pro Single Use                   | License      |            |          |  |  |
|               | Name Licensed                           | Expires      |            |          |  |  |
| ve As         | Basic No                                | N/A          |            |          |  |  |
|               | Standard No                             | N/A          |            |          |  |  |
|               | Advanced Yes                            | 10/17/201    | 8          |          |  |  |
|               |                                         |              |            |          |  |  |
| ensing        | Esri Extensions                         |              |            |          |  |  |
| otions        | Name                                    | Licensed     | Expires    | <b>A</b> |  |  |
|               | Production Mapping                      | Yes          | 10/17/2018 |          |  |  |
| thon          | Publisher                               | Yes          | 10/17/2018 |          |  |  |
|               | Spatial Analyst                         | Yes          | 10/17/2018 |          |  |  |
| id-in Manager | StreetMap Premium Asia Pacific          | Yes          | 10/17/2018 |          |  |  |
|               | StreetMap Premium Europe                | Yes          | 10/17/2018 |          |  |  |
| alo           | StreetMap Premium Latin America         | Yes          | 10/17/2018 |          |  |  |
| εþ            | StreetMap Premium Middle East and Afric | a Yes        | 10/17/2018 |          |  |  |
| out           | StreetMap Premium North America         | Yes          | 10/17/2018 |          |  |  |
| Jour          | Workflow Manager                        | Yes          | 10/17/2018 | <b>.</b> |  |  |
|               | Settings                                |              |            |          |  |  |
|               |                                         | ig messages. |            |          |  |  |
|               | Configure your licensing options        |              |            |          |  |  |
|               | Manage your data licensing              |              |            |          |  |  |
|               |                                         |              |            |          |  |  |

#### Step 3 – Add the Locator to your Project

Next, add the new Locator
to an ArcGIS Pro Project (.aprx)
through the Catalog Pane >
Locators (right-click on to Add
Locator).

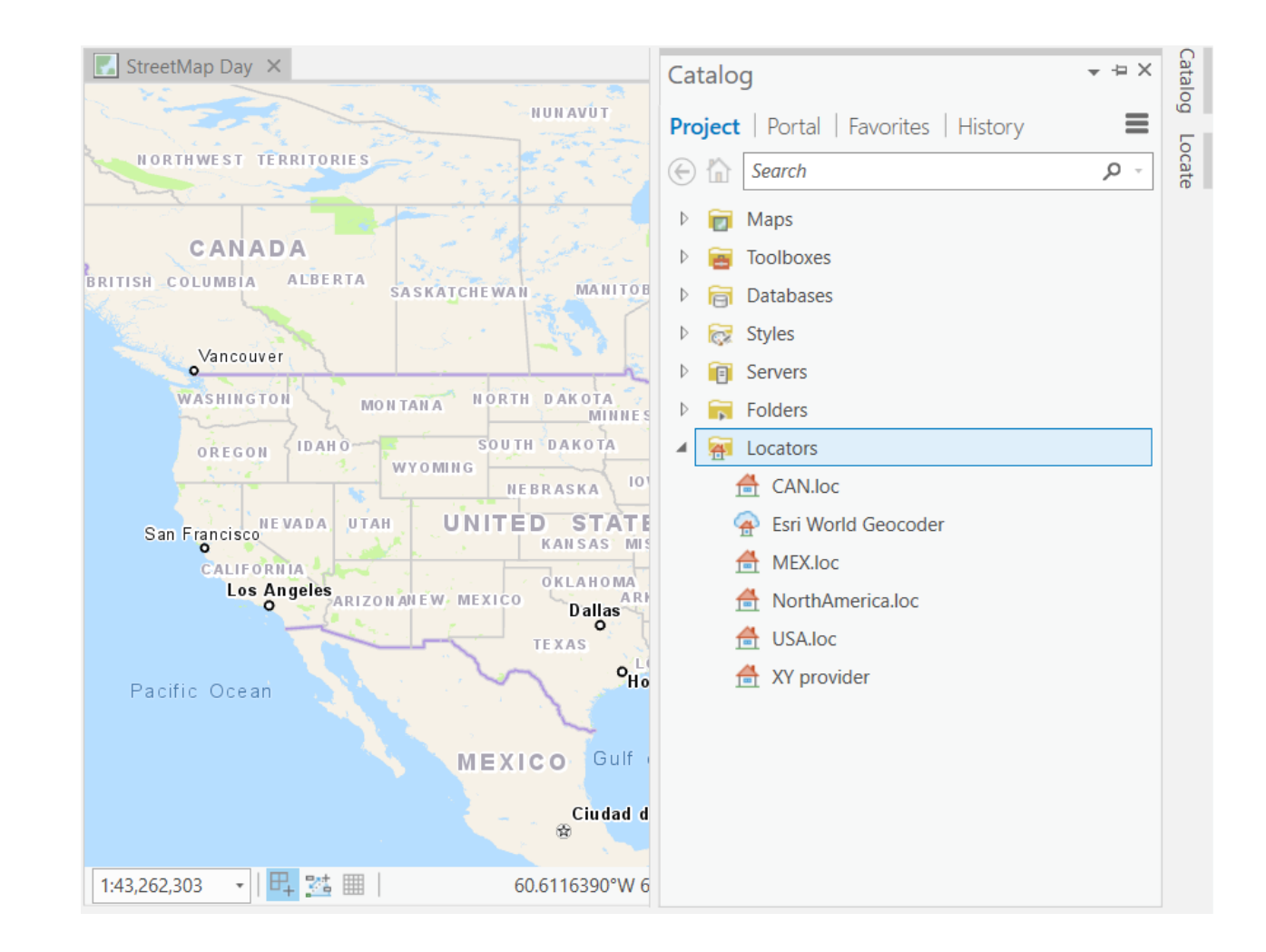

### Step 4 – Test interactive search

- On the Map tab, select
   the Locate Icon and type a
   Point of Interest (POI) or
   address in the Locate Pane.
- If you don't see the Map tab or Locate icon, Insert a new Map in ArcGIS Pro.
- In the Locate Pane > Settings, you may want to check off any other locators or geocoding services.

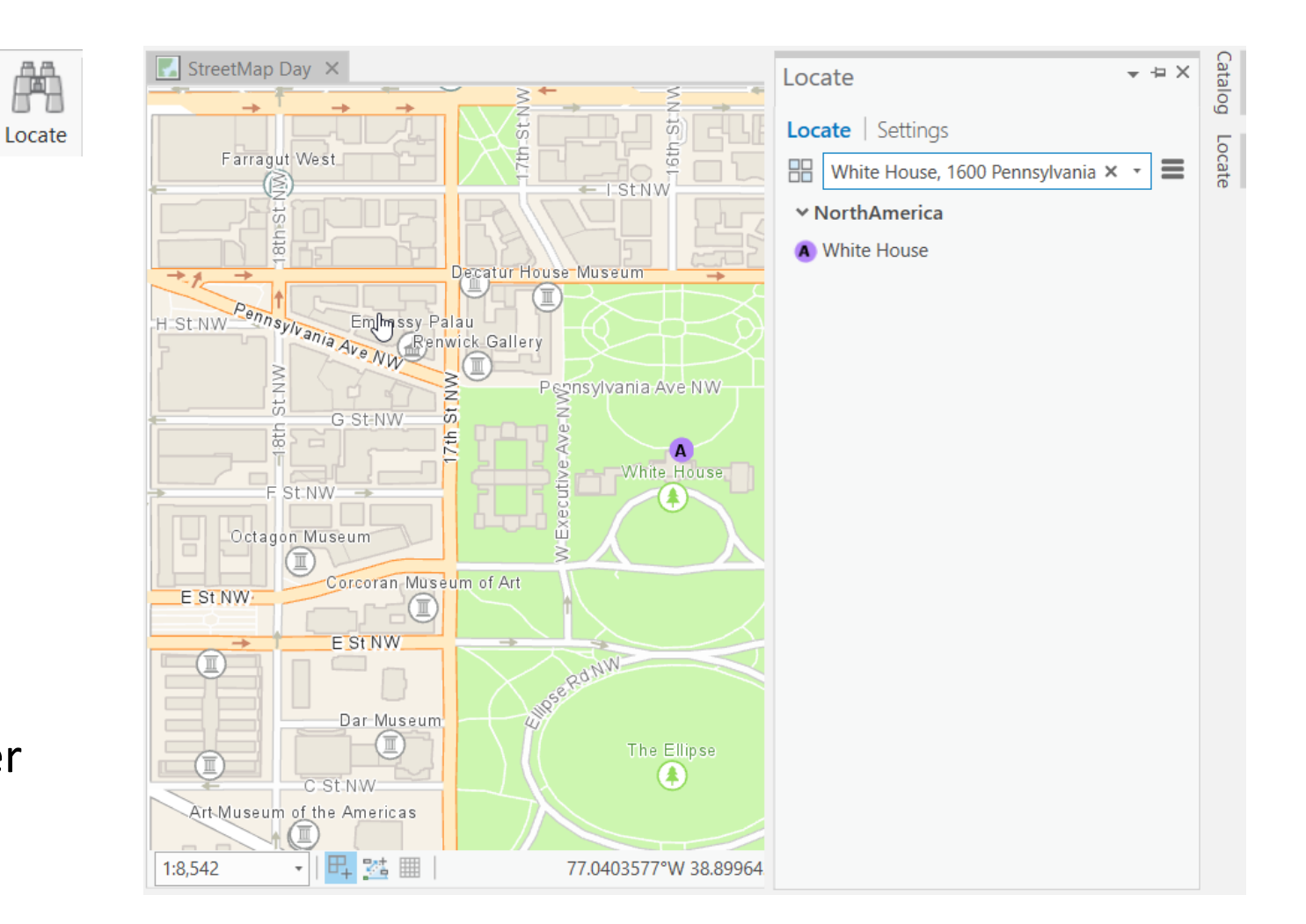

## Step 5 – Test Batch/Reverse Geocoding

- Batch geocode a table of addresses. Add a table to your
  Contents Pane. Then, right-click
  on the table to run the
  Geocode Table tool.
- Follow the interactive wizard or go directly to the Tool.
- Use the Reverse Geocode tool (under Analysis Tab > Tools, search for Reverse Geocode) with a feature class of X,Y locations to assign the closest address.

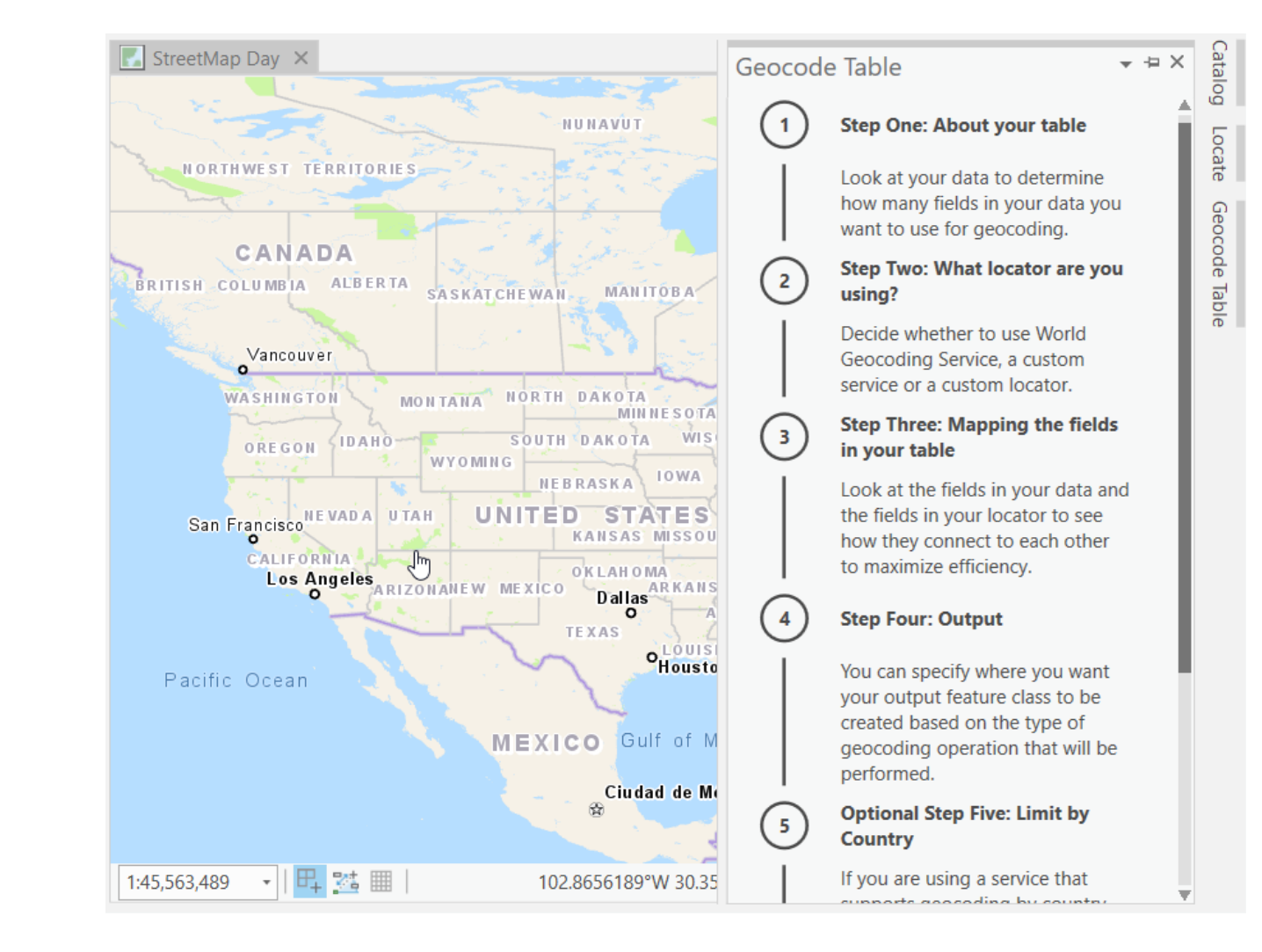

#### Step 6 - Test against your unique workflows

• Test the new locators against any of your existing ArcGIS Pro workflows.